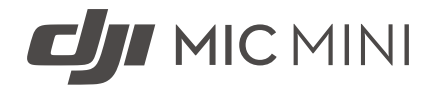

## Användarmanual

v1.0 2024.11

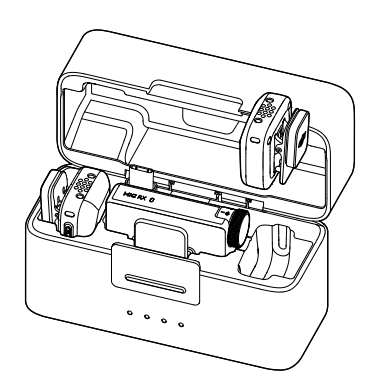

# i

Det här dokumentet är upphovsrättsskyddat av DJI med alla rättigheter förbehållna. Om inte DJI givit tillstånd till annat är du inte berättigad att använda eller tillåta andra att använda dokumentet eller någon del av dokumentet genom att reproducera, överföra eller sälja dokumentet. Användare bör endast använda detta dokument och dess innehåll som instruktioner för hantering av DJI-produkter. Dokumentet får inte användas för andra ändamål.

#### Q Söka efter nyckelord

Sök efter nyckelord som batteri och installera för att hitta ett ämne. Om du använder Adobe Acrobat Reader för att läsa det här dokumentet ska du trycka på Ctrl+F på Windows eller Command+F på Mac för att söka.

#### 🖞 Navigera till ett ämne

Visa en lista över samtliga ämnen i innehållsförteckningen. Klicka på ett ämne för att läsa innehållet.

#### 🖶 Skriva ut det här dokumentet

Det här dokumentet kan skrivas ut med hög upplösning.

### Hur du använder den här användarmanualen

#### Teckenförklaring

⚠ Viktigt

∛ Tips

E Referens

### Läs följande innan du börjar

DJI<sup>™</sup> tillhandahåller handledningsvideor och följande dokument till sina användare:

- 1. "Säkerhetsriktlinjer"
- 2. "Snabbstartsguide"
- 3. "Användarmanual"

Vi rekommenderar att du tittar på alla handledningsvideor och läser

"säkerhetsriktlinjerna" före första användningen. Se till att granska "Snabbstartsguide" innan du använder den för första gången och hänvisa till den här"Användarmanual" för mer information.

## Innehåll

| Hur | du a          | nvänder den här användarmanualen                       | 3  |
|-----|---------------|--------------------------------------------------------|----|
|     | Tecke         | nförklaring                                            | 3  |
|     | Läs fö        | iljande innan du börjar                                | 3  |
| 1   | Produktprofil |                                                        |    |
|     | 1.1           | Sändare                                                | 6  |
|     | 1.2           | Mottagare                                              | 7  |
|     | 1.3           | Laddningsfodral                                        | 9  |
| 2   | Anvä          | inda produkten                                         | 12 |
|     | 2.1           | Laddning                                               | 12 |
|     |               | Ladda med laddningsfodralet                            | 12 |
|     |               | Ladda med laddningsdockan                              | 12 |
|     | 2.2           | Installera vindrutan                                   | 13 |
|     | 2.3           | Bära sändaren                                          | 13 |
|     | 2.4           | Koppla sändaren och mottagaren                         | 14 |
|     |               | Koppla via laddningsfodralet                           | 14 |
|     |               | Koppla manuellt                                        | 14 |
|     | 2.5           | Använda med en telefon                                 | 14 |
|     | 2.6           | Använda med en kamera                                  | 15 |
|     | 2.7           | Användning med en dator                                | 16 |
|     | 2.8           | Sändaren direkt ansluten till filmningsenheterna       | 16 |
|     |               | Ansluta till en dator                                  | 16 |
|     |               | Ansluta till DJI-filminspelningsenheter                | 17 |
| 3   | Uppo          | datering av inbyggd programvara och parameterjustering | 19 |
|     | 3.1           | Ansluta till DJI Mimo App                              | 19 |
|     |               | Ansluta via adaptern                                   | 19 |
|     |               | Ansluta via Bluetooth                                  | 19 |
|     | 3.2           | Uppdatera den inbyggda programvaran                    | 20 |
|     | 3.3           | Justera parametrarna                                   | 20 |
| 4   | Bilag         | a                                                      | 22 |
|     | 4.1           | Specifikationer                                        | 22 |
|     | 4.2           | Eftermarknadsinformation                               | 22 |

# Produktprofil

## 1 Produktprofil

### 1.1 Sändare

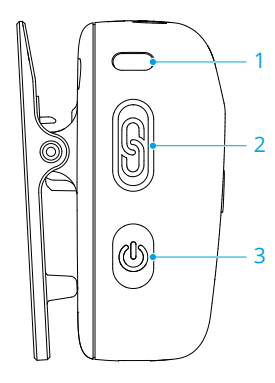

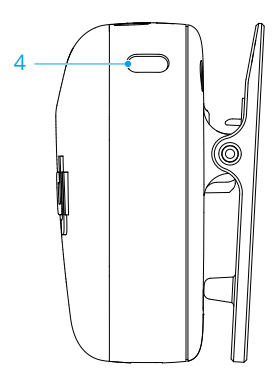

#### 1. Systemstatusindikator

| Batterinivå                           |                                          |                                |  |
|---------------------------------------|------------------------------------------|--------------------------------|--|
| - <b>(</b>                            | Fast rött sken                           | 0–10 %                         |  |
| - <b>I</b>                            | Fast grönt/blått sken*                   | > 10 %                         |  |
| Status för koppling till mottagaren   |                                          |                                |  |
| * <b>``</b>                           | Fast grönt sken                          | Kopplad till mottagaren        |  |
| - <u>`</u>                            | Blinkar med långsamt grönt sken          | Inte kopplad till mottagaren   |  |
| ۰۰۰۰ ک                                | Blinkar omväxlande blått och grönt       | Kopplar                        |  |
| Status för Bluetooth-koppling         |                                          |                                |  |
| ֩:                                    | Fast blått ljus                          | Kopplad med en Bluetooth-enhet |  |
| · · · · · · · · · · · · · · · · · · · | Blinkar långsamt blått                   | Ingen länkad Bluetooth-enhet   |  |
| · · · · · · · · · · · · · · · · · · · | Blinkar omväxlande blått och grönt       | Kopplar                        |  |
| Batterinivå                           | under laddning <sup>*</sup>              |                                |  |
|                                       | Blinkar med långsamt grönt/blått<br>sken | 0-25 %                         |  |
| ) × 2 ·····                           | Blinkar grönt/blått två gånger           | 26-50 %                        |  |
| • • • • • • • • • • • • • • • • • • • | Blinkar grönt/blått tre gånger           | 51–75 %                        |  |
| )<br>• × 4 ·····                      | Blinkar grönt/blått fyra gånger          | 76–100 %                       |  |
|                                       | Av                                       | Fulladdat                      |  |

#### Firmware-uppdatering

🔅 — Fast gult sken

Den inbyggda programvaran uppdateras

\* Ljusets färg beror på arbetsläget. Vi använder det gröna ljuset som ett exempel.

#### 2. Kopplingsknapp

Håll intryckt i två sekunder för att börja koppla. När mikrofonen har anslutits till DJI-filminspelningsenheten trycker du för att starta eller stoppa inspelning av videor.

3. På/av-knapp

Håll intryckt i två sekunder för att slå på eller av. Tryck för att aktivera eller inaktivera brusreducering.

#### 4. Indikator för brusreducering

Fast gult sken: Brusreducering är aktiverat

LED lyser inte: Brusreducering är inaktiverat

#### 1.2 Mottagare

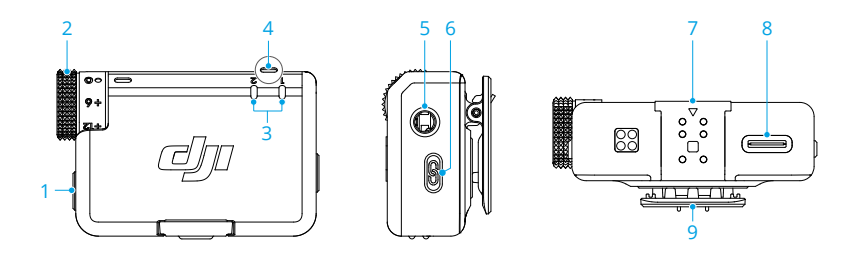

#### 1. På/av-knapp

Håll intryckt i två sekunder för att slå på eller av.

2. Ratt

Rotera för att justera mottagarens förstärkning.

#### 3. Indikator för sändarstatus

#### Batterinivå

| - <b>İ</b> | Fast rött sken  | 0-10 % |
|------------|-----------------|--------|
| - <u> </u> | Fast grönt sken | > 10 % |

4.

| Status                                                             |                                          |                                           |
|--------------------------------------------------------------------|------------------------------------------|-------------------------------------------|
|                                                                    | Av                                       | Inte kopplad till mottagaren              |
| · ()                                                               | Blinkar snabbt med grönt sken            | Kopplar                                   |
| :<br>:<br>:<br>:<br>:<br>:<br>:<br>:<br>:<br>:<br>:<br>:<br>:<br>: | Fast gult sken                           | Brusreducering är aktiverat               |
| Indikator f                                                        | ör mottagarstatus                        |                                           |
| Batteriniv                                                         | å                                        |                                           |
| * <b>``</b>                                                        | Fast rött sken                           | 0–10 %                                    |
| Kanal                                                              |                                          |                                           |
|                                                                    | Fast grönt sken                          | Mono/säkerhetsspår                        |
| ÷.                                                                 | Fast cyan sken                           | Stereo                                    |
| ·)                                                                 | Blinkar grönt/cyan långsamt*             | Ingen kopplad ljudinspelningsen-<br>het   |
| Status för                                                         | Bluetooth-koppling                       |                                           |
| ÷.                                                                 | Fast blått ljus                          | Kopplad med en Bluetooth-enhet            |
|                                                                    | Blinkar långsamt blått                   | Ingen länkad Bluetooth-enhet              |
| Batteriniv                                                         | å under laddning**                       |                                           |
| · ().                                                              | Blinkar med långsamt grönt/blått<br>sken | 0–25 %                                    |
| × 2                                                                | Blinkar grönt/blått två gånger           | 26-50 %                                   |
| • <u>•</u> • × 3 ·····                                             | Blinkar grönt/blått tre gånger           | 51–75 %                                   |
| )<br>• • • • • • • • • • • • • • • • • • •                         | Blinkar grönt/blått fyra gånger          | 76–100 %                                  |
|                                                                    | Av                                       | Fulladdat                                 |
| Firmware-                                                          | uppdatering                              |                                           |
|                                                                    | Fast gult sken                           | Den inbyggda programvaran upp-<br>dateras |

\* Ljusets färg beror på aktuell kanal som används. Vi använder det gröna ljuset som ett exempel.

\*\* Ljusets färg beror på arbetsläget. Vi använder det gröna ljuset som ett exempel.

#### 5. 3,5 mm ljuduttag

För ljudutgång till en kamera.

#### 6. Kopplingsknapp

Håll intryckt i två sekunder för att börja koppla. Tryck två gånger för att växla mellan Mono och Stereo.

7. Expansionsport

Används för att ansluta till telefonadaptern.

- 8. Dataport (USB-C)
- 9. Klämma

### 1.3 Laddningsfodral

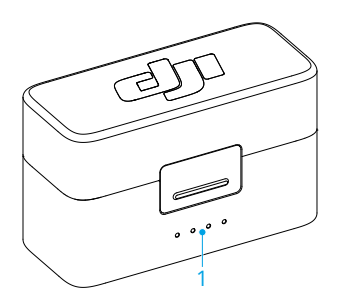

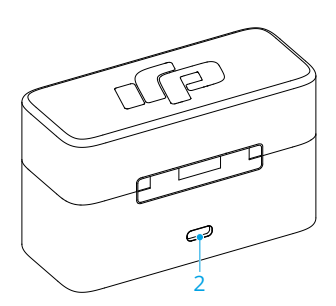

#### 1. Batterinivåindikatorer

- Indikator är tänd
- 🧵 Indikatorn blinkar
- Indikatorn är släckt

#### Batterinivå under laddning (lysdioderna blinkar i följd)

|                                                       | 76 %–99 %  |
|-------------------------------------------------------|------------|
|                                                       | 51 %-75 %  |
|                                                       | 26 %-50 %  |
| $\textcircled{O} \bigcirc \bigcirc \bigcirc \bigcirc$ | ≤ 25 %     |
| $\bigcirc \bigcirc \bigcirc \bigcirc \bigcirc$        | Fulladdat  |
| Batterinivå                                           |            |
| $\bullet \bullet \bullet \bullet$                     | 76 %–100 % |
| $\bullet \bullet \bullet \bigcirc$                    | 51 %-75 %  |

| $\bullet \bullet \circ \circ$                                                                                   | 26 %-50 % |
|----------------------------------------------------------------------------------------------------|-----------|
| $\bullet \ \bigcirc \ \bigcirc \ \bigcirc$                                                                      | 10 %-25 % |
| $: \bigcirc : \bigcirc : \bigcirc : \bigcirc : \bigcirc : \bigcirc : \bigcirc : \bigcirc : \bigcirc : \bigcirc$ | < 10 %    |

2. Laddningsport (USB-C)

:次: • Ladda batteriet helt minst en gång var tredje månad för att bevara tillståndet hos batteriet. Om batteriet inte används under en längre period kan det påverka batteriprestandan eller till och med orsaka permanent skada på batteriet.

## Använda produkten

## 2 Använda produkten

### 2.1 Laddning

#### Ladda med laddningsfodralet

Placera sändaren och mottagaren i laddningsfodralet så börjar de ladda automatiskt. Om laddningsfodralet får slut på ström kan du använda den medföljande USB-C-kabeln till att ladda fodralet. Sändaren och mottagaren slås på automatiskt när de tas bort från laddningsfodralet.

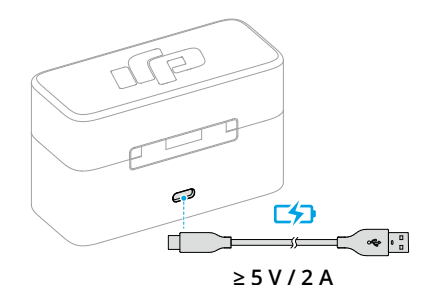

### Ladda med laddningsdockan

Om kombination som köpts inte inkluderar ett laddningsfodral ska du fästa sändaren till laddningsdockan och använda den medföljande laddningskabeln för att ladda sändaren och mottagaren.

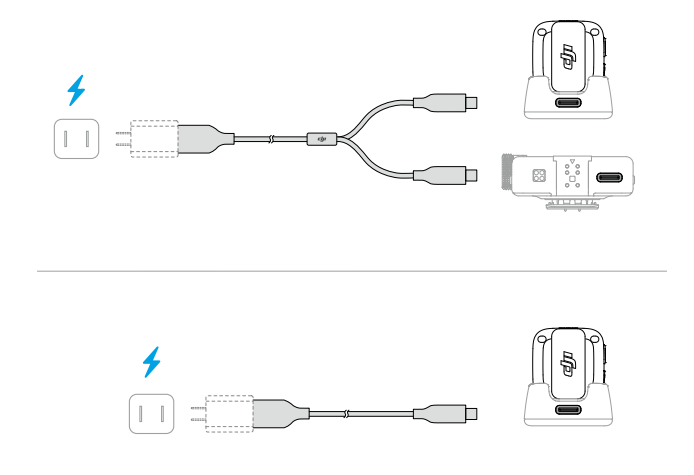

### 2.2 Installera vindrutan

I utomhusmiljöer eller blåsiga miljöer kan du använda vindrutan för att minska ljudet från vinden och förbättra ljudkvaliteten.

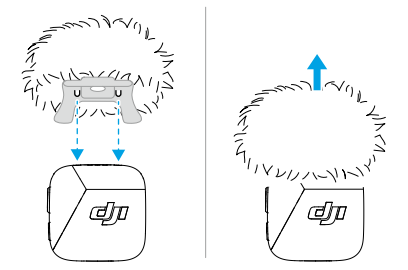

### 2.3 Bära sändaren

Sändaren kan fästas i tyg med klämman eller magneten, eller så kan den placeras på en stabil yta med hjälp av magneten.

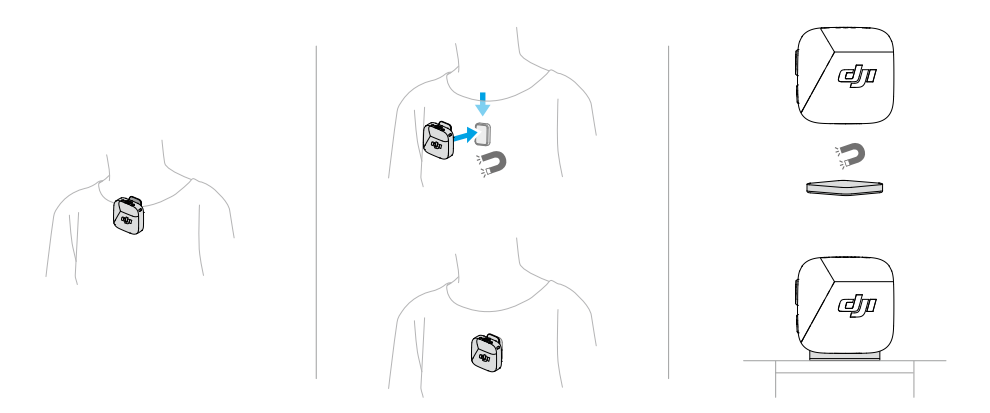

### 2.4 Koppla sändaren och mottagaren

Innan första användning ska du läsa Uppdatera den inbyggda programvaran för att uppdatera enheten till den senaste versionen av den fasta programvaran. Sändaren och mottagaren i kombinationer är kopplade som standard. Följ stegen nedan för att koppla om sändaren och mottagaren om de kopplas från.

### Koppla via laddningsfodralet

Placera sändaren och mottagaren i laddningsfodralet så kopplas de ihop automatiskt.

#### Koppla manuellt

- 1. Håll kopplingsknappen på sändaren nedtryckt i två sekunder tills systemstatusindikatorn blinkar omväxlande blått och grönt.
- Håll kopplingsknappen på mottagaren nedtryckt i två sekunder tills sändarens statusindikator på framsidan av mottagaren blinkar grön snabbt, vilket indikerar att enheten är i kopplingskstatus. Statusindikatorerna lyser med fast grönt sken efter lyckad koppling.

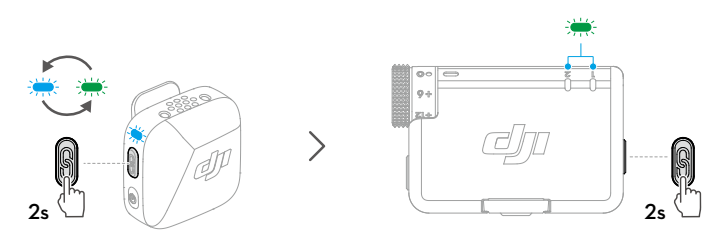

### 2.5 Använda med en telefon

Installera mottagaren (RX) på telefonen med adaptern och fäst sedan sändaren (TX) med klämman eller magneten på kragen. Nu kan sändaren spela in ljud åt telefonen.

) ・ Tryck på kopplingsknappen på sändaren för att starta och sluta spela in.

- För utökad filminspelning eller livestreaming rekommenderas det att använda en adapter för att fästa mottagaren på telefonen. Efter installation när du använder laddningskabeln för att ladda mottagaren kan telefonen laddas samtidigt.
- Lightning-adaptern säljs separat.

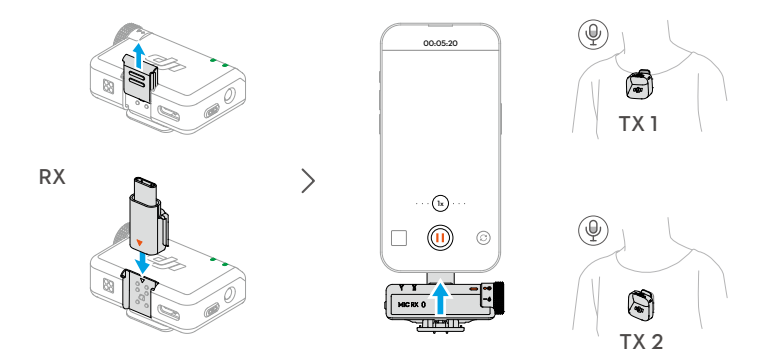

#### 2.6 Använda med en kamera

Montera enheten på kameran med klämman och ansluta ljudkabeln. Nu spelar sändaren in ljud åt kameran.

- När installationen och anslutningen är klar kan du besöka https://www.dji.com/ mic-mini/downloads och se instruktionerna för rekommenderad förstärkning för kamera för att minska kamerans förstärkning och förhindra ljudklippning.
  - När du justerar kamerans förstärkning rekommenderar vi att du ökar förstärkningen för mottagaren för bättre ljudkvalitet.

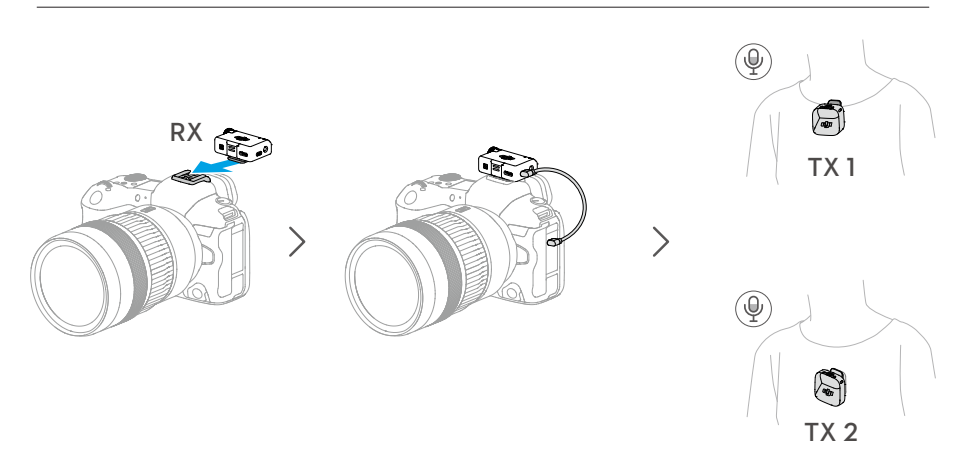

### 2.7 Användning med en dator

Anslut mottagaren till datorn med den medföljande laddningskabeln eller adaptern och ställ in alternativen för ljudingång på datorn. Sedan kan sändaren användas som en extern mikrofon.

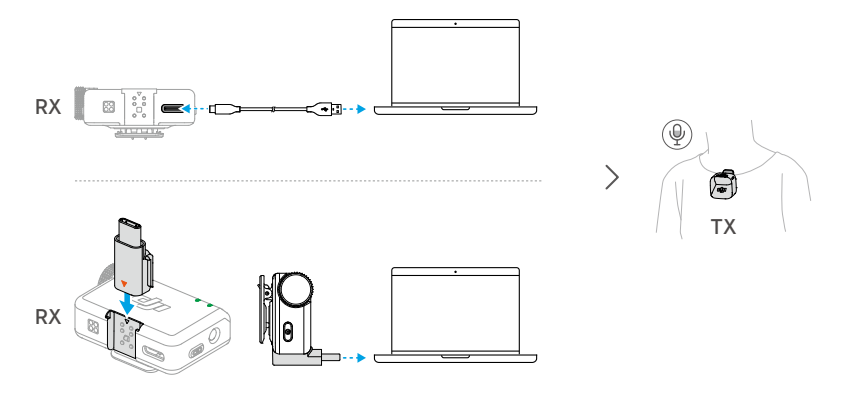

### 2.8 Sändaren direkt ansluten till filmningsenheterna

Sändaren kan ansluta till telefoner eller DJI-filmningsenheter via Bluetooth.

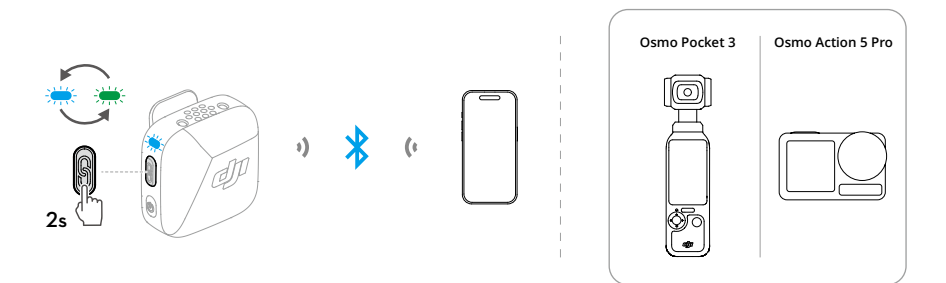

### Ansluta till en dator

1. När sändaren är påslagen, håll kopplingsknappen på sändaren nedtryckt i två sekunder tills systemstatusindikatorn blinkar omväxlande blått och grönt.

 Aktivera Bluetooth på telefonen och välj DJI Mic Mini-XXXXXX bland de sökta Bluetooth-enheterna för att ansluta. Anslutningen har lyckats när statusindikatorerna på sändaren lyser blått stadigt.

Sändaren fungerar sedan som en ljudingångsenhet som kan användas av tredje parter som spelar in eller appar för livestreaming.

#### Ansluta till DJI-filminspelningsenheter

Öppna gränssnittet för systeminställningarna på din DJI-inspelningsenhet. Tryck på **Trådlös mikrofon** och följ instruktionerna på skärmen för att slutföra anslutnignen. Anslutningen har lyckats när statusindikatorerna på sändaren lyser blått stadigt.

Tryck på länkningsknappen på sändaren för att starta och stoppa filminspelningsenheten. Tryck på **Trådlös mikrofon** för att konfigurera ljudrelaterade inställningar för sändaren. Uppdatering av fast programvara och parameterjustering

## 3 Uppdatering av inbyggd programvara och parameterjustering

När du har anslutit mikrofonen till DJI Mimo-appen kan du uppdatera den fasta programvaran eller justera parameterinställningarna med hjälp av telefonen.

### 3.1 Ansluta till DJI Mimo App

#### Ansluta via adaptern

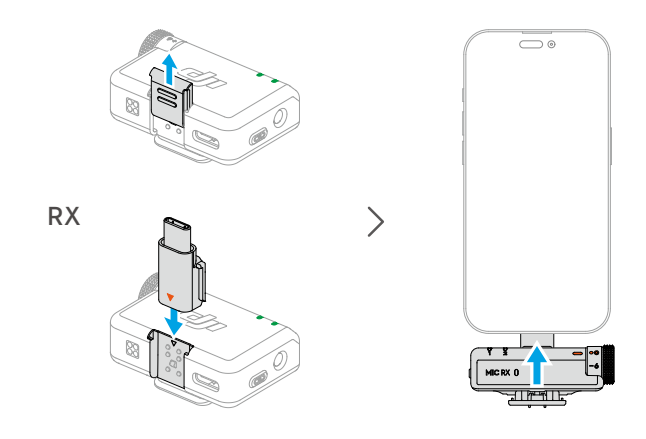

Se till att sändaren och mottagaren är kopplade.

#### Ansluta via Bluetooth

#### Ansluta sändaren

- 1. Se Ansluta till en dator för att ansluta sändaren till en telefon via Bluetooth.
- Öppna DJI Mimo-appen för att automatiskt söka efter tillgängliga enheter i närheten. Tryck för att ansluta när sändaren upptäcks Efter lyckad anslutning öppnar appen automatiskt enhetens settings.

Ansluta mottagaren

- När mottagaren är avstängd måste du hålla knappen nedtryckt i sex sekunder. Systemstatusindikatorn på mottagaren blinkar grön och blå långsamt för att indikera att mottagaren är redo att anslutas.
- Öppna DJI Mimo-appen för att automatiskt söka efter tillgängliga enheter i närheten. Tryck för att ansluta när mottagare upptäcks. Efter lyckad anslutning öppnar appen automatiskt enhetens settings.

#### 3.2 Uppdatera den inbyggda programvaran

Tryck på **Om enheter** på gränssnittet för enhetsinställningar i DJI Mimo-appen för att visa enhetens namn, SN-kod och version av inbyggd programvara. Klicka på versionsnumret för den fasta programvaran för att ladda ner och installera den senaste fasta programvaran.

 När fast programvara uppdateras på en iOS-enheten ska du koppla från adaptern och sedan anslutna sändaren och mottagaren.

#### 3.3 Justera parametrarna

I enhetsinställningarnas gränssnitt för DJI Mimo-appen kan du se anslutna enheter och deras batteristatus eller justera parametrarna.

 När sändarstatusen är inaktiverad kan du trycka på valfri knapp för att stänga av den.

## Bilaga

### 4 Bilaga

### 4.1 Specifikationer

Besök följande webbplats för specifikationer.

https://www.dji.com/mic-mini/specs

### 4.2 Eftermarknadsinformation

Besök https://www.dji.com/support för att läsa mer om riktlinjer för eftermarknadsservice, reparationstjänster och support.

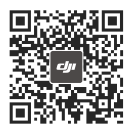

Kontakt DJI-SUPPORT

Detta innehåll kan ändras utan föregående meddelande. Ladda ner den senaste versionen på

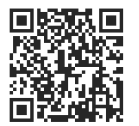

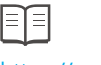

https://www.dji.com/mic-mini/downloads

Om du har frågor om det här dokumentet kan du kontakta DJI genom att skicka ett meddelande till **DocSupport@dji.com**.

DJI är ett varumärke som tillhör DJI. Copyright © 2024 DJI Med ensamrätt.